# NOKIA N72

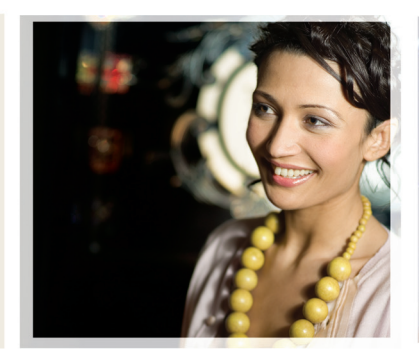

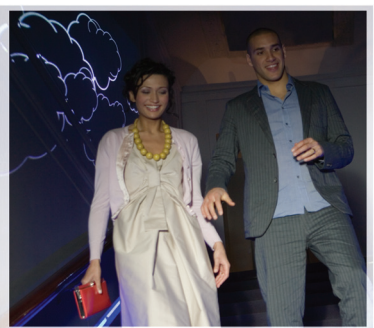

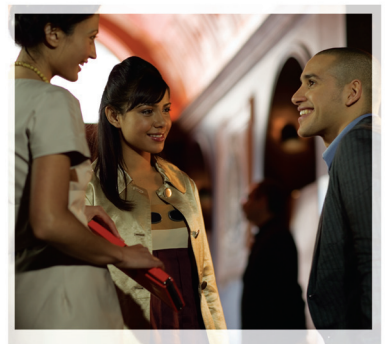

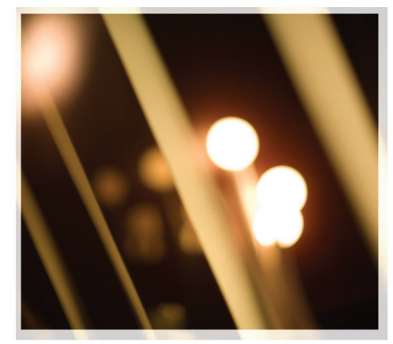

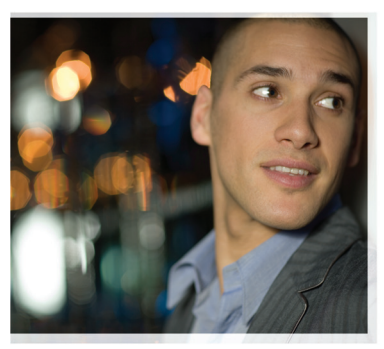

## Допълнителни приложения

Nokia N72-5

#### ИНФОРМАЦИЯ ЗА ДОПЪЛНИТЕЛНИ ПРИЛОЖЕНИЯ КЪМ ВАШИЯ NOKIA N72

В продажбения пакет вие ще намерите умалена по размер, работеща на дее напрежения, мултимедийна карта (RS-MMC), на която се съдържат допълнителни приложения от Nokia и външин разработчици. Съдържанието на RS-MMC и наличието на приложенията е в зависимост от страната, продавача и/или мрежовия оператор. Приложенията и по-нататъшна информация за използването на приложенията на <u>www.nokia.com/support</u> са достъпни само на избрани езици.

Някои операции и възможности зависят или от СИМ-картата и/или достъпната мрежа, или са зависими от услугата за обмен на мултимедийни съобщения или зависят от съвместимостта на различни устройства и поддържаните формати на съдържание. Някои услуги се предлагат срещу отделно заплащане.

#### БЕЗ ГАРАНЦИИ

Приложенията на външин фирми, предоставени с мултимедийната карта с умален размер (RS-MMC), са създадени и се притежават от физически или юридически лица или организации, които не съързани с и нямат отношение към Nokia. Nokia не притежава авторските права и/или други права на интелектуална собственост върху тези приложения на трети лица. Поради това Nokia не поема отговорност за каквото и да е обслужване на краен потребител или за функционирането на тези приложения, създадени от трети лица, нито за информацията, представена в приложения, създадени от трети лица. Nokia не предоставя каквато и да е гаранция за тези приложения.

ВИЕ ПОТВЪРЖДАВАТЕ, ЧЕ СОФТУЕРЪТ И/ИЛИ ПРИЛОЖЕНИЯТА (ЗАЕДНО "СОФТУЕРЪТ") СЕ ПРЕДОСТАВЯТ "ТАКА, КАКТО СА", БЕЗ ГАРАНЦИЯ ОТ КАКЪВТО И ДА Е ВИД, ИЗРИЧНА ИЛИ ПРЕДПОЛГАНА, И ДО МАКСИМАЛНАТА СТЕПЕН, ПОЗВОЛЕНА ОТ ПРИЛОЖИМОТО ПРАВО. НИТО NOKIA, НИТО НЕЙНИТЕ ФИЛИАЛИ ДАВАТ КАКВИТО И ДА Е ДЕКЛАРАЦИИ ИЛИ ДАВАТ ГАРАНЦИИ, ЗРИЧНИ ИЛИ ПРЕДПОЛАГАНИ, ВКЛЮЧИТЕЛНО, НО НЕ САМО, ГАРАНЦИИ ЗА СОБСТВЕНОСТ, ПРОДАВАЕМОСТ ИЛИ ГОДНОСТ ЗА ОПРЕДЕЛЕНО ПОЛЗВАНЕ, ИЛИ ЗА ТОВА, ЧЕ СОФТУЕРЪТ НЯМА ДА НАРУШИ КАКВИТО И ДА Е ПАТЕНТИ, АВТОРСКИ ПРАВА, ТЪРГОВСКИ МАРКИ ИЛИ ДИВАТ ГАРАНЦИИ, ЧЕ КАКВАТО И ДА Е СТРАНА НА СОФТУЕРЪТ НЯМА ДА НАРУШИ КАКВИТО И ДА Е ПАТЕНТИ, НИТО NOKIA, НИТО НЕЙНИТЕ ФИЛИАЛИ ДАВАТ ГАРАНЦИИ, ЧЕ КАКВАТО И ДА Е СТРАНА НА СОФТУЕРЪ И ВСИ И ИЛИ ДРУГИ ПРАВА НА ТРЕТИ ЛИЦА. НИТО NOKIA, НИТО НЕЙНИТЕ ФИЛИАЛИ ДАВАТ ГАРАНЦИИ, ЧЕ КАКВАТО И ДА Е СТРАНА НА СОФТУЕРА ЦЕ БЪДЕ НЕПРЕКЪСНАТА ИЛИ СВОБОДНА ОТ ГРЕШКИ. ВИЕ ПОЕМАТЕ ЦЯЛАТА ОТГОВОРНАСТ И РИСХ ЗА ИЗБОРА НА СОФТУЕРА ЗА ПОСТИГАНЕ НА ЖЕЛАНИТЕ ОТ ВАС РЕЗУЛТАТИ, КАКТО И ЗА ИНСТАЛИРАНЕТО, ИЗПОЛЗВАНЕТО И РЕЗУЛТАТИТЕ ОТ ТОВА. В МАКСИМАЛНАТА РАЗРЕШЕНА ОТ ЗАКОНА СТЕЛЕН. НИТО NOKIA. НИТО НЕЙНИТЕ СПУЖИТЕЛИ ИЛИ ФИЛИАЛИ СА ОТГОВОРНИ ЗА НЕРЕАЛИЗИРАНИ ПЕЧАЛБА, ПРИХОДИ, ПРОДАЖБИ, ДАННИ, ИНФОРМАЦИЯ ИЛИ ЦЕНИ НА ЗАКУПУВАНЕ НА ЗАМЕСТВАЩИ СТОКИ ИЛИ УСЛУГИ. ПОВРЕЛА НА СОБСТВЕНОСТ ТРАВМИ НА ПИЦА. ПРЕКЪСВАНЕ НА БИЗНЕСА ИЛИ КАКВИТО. И ДА СА ПРЕКИ. НЕПРЕКИ. СЛУЧАЙНИ. ИКОНОМИЧЕСКИ. ЗАСТРАХОВАНИ. НАКАЗАТЕЛНИ. СПЕЦИАЛНИ ИЛИ ЗАКОНОМЕРНИ ШЕТИ. КАКТО И ЛА СА ПРЕДИЗВИКАНИ И НЕЗАВИСИМО ДАЛИ СА ПОЛУЧЕНИ ПРИ РАБОТА НА ВРЕМЕНЕН ДОГОВОР. ПРИ ЗАКОНОНАРУШЕНИЕ. ДАВАЩО ПРАВО ЗА ПРЕЛЯВЯВАНЕ НА ИСК. НЕБРЕЖНОСТ ИЛИ ЛРУГА ТЕОРИЯ ЗА ОТГОВОРНОСТТА. ПРОИЗТИЧАЩА ОТ ИНСТАПИРАНЕТО ИЛИ ИЗПОЛЗВАНЕТО. ИЛИ НЕСПОСОБНОСТТА ДА СЕ ИЗПОЛЗВА СОФТУЕРА. ДАЖЕ В СЛУЧАЯ. КОГАТО NOKIA ИЛИ НЕЙНИТЕ ФИЛИАЛИ СА ИНФОРМИРАНИ ЗА ВЪЗМОЖНОСТТА. ОТ ВЪЗНИКВАНЕ НА ТАКИВА ШЕТИ. ПОНЕЖЕ НЯКОИ СТРАНИ/ШАТИ/ ЮРИСДИКЦИИ НЕ ПОЗВОЛЯВАТ ПОДОБНО ИЗКЛЮЧВАНЕ ИЛИ ОГРАНИЧАВАНЕ НА ОТГОВОРНОСТТА. НО МОГАТ ЛА ПОЗВОЛЯТ ΟΓΡΑΗΛΥΑΒΑΗΕ ΗΑ ΟΤΓΟΒΟΡΗΟCΤΤΑ Β ΤΑΚИΒΑ CΠ/ΥΑΛ ΟΤΓΟΒΟΡΗΟCΤΤΑ ΗΑ NOKIA. НЕЙНИТЕ СЛУЖИТЕЛИ ИЛИ ФИЛИАЛИ ШЕ БЪДЕ ОГРАНИЧЕНА ДО 50 ЕВРО, НИШО, СЪЛЪРЖАЩО СЕ В ОТКАЗА ОТ ОТГОВОРНОСТ, НЯМА ЛА НАМАЛИ ЗАКОНОВИТЕ ПРАВА НА ЛИЦЕ. ЯВЯВАЩО СЕ ПОТРЕБИТЕЛ.

Copyright © 2007 Nokia. Всички права запазени. Nokia и Nokia Connecting People са регистрирани търговски марки на Nokia Corporation.

Останалите наименования на продукти и фирми, използвани в този документ, може да са търговски марки или търговски наименования на други притежатели.

Възможни са промени и подобрения в продуктите, описвани в този документ, без предизвестие. Предлагането може да се различава според страната и региона.

NOKIA CORPORATION NOKIA MULTINEDIA MARKETING P.O. BOX 100, FIN-00045 NOKIA GROUP, FINLAND TEL. +358 7180 08000 TELEFAX +358 7180 34016 WWW.NOKIA.COM

Издание 2 BG, 9247535

# Съдържание

| Увод                      | 4  |
|---------------------------|----|
| Услуги на мрежата         | 4  |
| Поддръжка                 | 5  |
| Офис                      | 6  |
| Symantec Mobile Security  | 6  |
| Quickword                 | 7  |
| Quicksheet                | 8  |
| Quickpoint                | 10 |
| Adobe Reader              | 12 |
| Отпечатване на информация | 13 |
| Свързване                 | 14 |
| Безжична клавиатура       | 14 |
| Пряк разговор             | 15 |
| Мое меню                  | 21 |
| Каталози                  | 21 |
| Орега браузър             | 22 |
| Инструменти               | 24 |
| SettingWizard             | 24 |

| Мобилно търсене                                           | Мобилно търсене                       | 26 |
|-----------------------------------------------------------|---------------------------------------|----|
| <b>Yahoo! Go27</b><br>Yahoo! Go                           | Мобилно търсене                       | 26 |
| Yahoo! Go                                                 | Yahoo! Go                             | 27 |
| За вашия компютър                                         | Yahoo! Go                             | 27 |
| Lifeblog                                                  | За вашия компютър                     | 30 |
| Nokia PC Suite34<br>Adobe Photoshop Album Starter Edition | Lifeblog                              |    |
| Adobe Photoshop Album Starter Edition37                   | Nokia PC Suite                        |    |
|                                                           | Adobe Photoshop Album Starter Edition | 37 |

## Увод

Номер на модела Nokia N72-5

По-долу наричан Nokia N72.

Вашият Nokia N72 е мощно интелигентно мултимедийно устройство. Съществуват много приложения, предлагани от Nokia и други разработчици на софтуер, чиято цел е да ви помогнат в използването на вашия Nokia N72.

Някои от наличните приложения се намират в паметта на телефона, а други – в компактдиска, доставен с устройството.

Наличието на приложения може да зависи от страната, в която живеете, или от региона на продажби.

За да използвате някои приложения, трябва да приемете съответните условия на лиценз.

По-нататък в документа, различни икони показват дали приложението се намира на картата с памет (Ш), или на компактдиска (④).

Забележка: Ако извадите картата с памет, записаните на нея приложения не могат да се използват. Поставете отново картата с памет, за да имате достъп до приложенията. Забележка: За да можете да използвате записаните на компактдиска приложения, трябва да ги инсталирате на съвместим компютър.

### Услуги на мрежата

За да използвате телефона, трябва да ползвате услугите на мобилен оператор. Много от функциите на това устройство, за да работят зависят от характеристиките на мобилната мрежа. Тези услуги на мрежата може да не се предлагат във всички мрежи или може да е необходимо специално да се договорите за тях с вашия мобилен оператор, преди да можете да използвате услугите. Може да е необходимо вашият мобилен оператор да ви даде допълнителни указания за тяхното използване и да ви обясни какви такси се прилагат. Възможно е някои мрежи да имат ограничения, които да влияят на начина, по който можете да използвате услугите на мрежата. Възможно е, например, някои мрежи да не поддържат всички зависещи от езика символи и услуги.

### Поддръжка

Предлаганите от външен разработчик приложения се поддържат от съответния разработчик. Ако срещнете проблеми при използването на дадена програма, потърсете помощ на съответния уеб сайт. Вижте интернет линковете в края на всяко приложение, разглеждано в това ръководство.

## Офис

### Symantec Mobile Security

Symantec Mobile Security е решение по защитата на мобилни устройства, което съчетава антивирусни услуги и защитна стена и е предназначено да предпазва вашето устройство от опасно съдържание и злоумишлени атаки.

Забележка: Това приложение се предлага само за ограничен брой езици.

За да инсталирате приложението, натиснете **5** и изберете **Офис**, и инсталационния файл на Symantec Mobile Security. Следвайте инструкциите от екрана, за да направите инсталирането. Приложението се инсталира в папка **Офис**.

Приложението е пробна версия. Пробният период започва, когато инсталирате Symantec Mobile Security. За да продължите да използвате приложението след пробния период, използвайте услугата LiveUpdate, за да закупите актуализирана версия на продукта като следвате инструкциите от екрана. Приложението работи във фонов режим, докато използвате вашето устройство, и автоматично сканира получаваните файлове за вируси. За да сканирате ръчно вашето устройство, изберете Options > Scan. Ако бъде намерен заразен файл, показва се предупреждение и вие трябва да изберете какво да правите с файла.

Защитната стена проследява връзките от и към вашето устройство и записва неоторизираните връзки. За да прегледате журналния файл, изберете Options > Activity log.

Актуализирайте вашето устройство с последните вирусни дефиниции и версии на продукта, като изберете Options > LiveUpdate. За ръчна актуализация изберете желаните елементи и Options > Search. За да планирате автоматични актуализации и напомняния, изберете Options > Settings.

За да използвате услугата за актуализиране, трябва в устройството ви да е конфигурирана точка за достъп до Интернет. За повече информация относно точките за достъп вижте ръководството за потребителя към вашето устройство.

### Повече информация

За да отворите помощта към приложението, изберете Options > Help.

За повече информация, посетете www.symantec.com/techsupp.

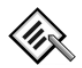

## Quickword 📧

Quickword за вашия Nokia N72 поддържа най-често използваните възможности на Microsoft Word 97, 2000 и XP, както и Palm eBooks в .doc формат. C Quickword можете да четете на дисплея на вашето устройство истински документи, създадени с Microsoft Word. Quickword поддържа цветове, получер шрифт и курсив, подчертаване и работа на цял екран.

Съвет: Quickword поддържа документи, запаметени в .doc формат в Microsoft Word 97, 2000 и XP, както и Palm eBooks в .doc формат.

Забележка: Не се поддържат всички варианти или възможности на споменатите файлови формати. Quickword притежава следните възможности:

- Взаимозаменяемост със съвместими компютри и други Palm устройства
- Съхранение на документи в картата с памет за незабавен достъп

Отваряне на документи по следните начини:

- Натиснете (р и изберете Офис > Quickword.
  Изберете Опции > Прегледай, за да прегледате и отворите документи, записани в паметта на устройството или в картата с памет.
- Отворете приложение към получена електронна поща (мрежова услуга).
- Изпратете документ, като използвате Bluetooth връзка с вашата Входящи в Съобщ..
- Изберете Файлове, за да прегледате и отворите документи, записани в паметта на устройството или в картата с памет.
- Разгледайте уеб страници. Преди да разглеждате, уверете се, че вашето устройство е настроено с точка за достъп до Интернет.

### Работа с Word файлове

#### Натиснете 🚱 и изберете Офис > Quickword.

За да отворите файл с документ, превъртете до него и натиснете ().

Можете също да изберете Опции и някое от следните:

Файлове > Сортирай – За да сортирате текущо избраните файлове по име, размер, дата или разширение на името.

Файлове > Търси – За да търсите файлове само в Пощенска кутия или във всички папки на устройството и в картата с памет.

**Детайли** – За да видите размера на текущия файл и кога той е бил модифициран за последен път.

### Преглеждане на Word документи

За да отворите за преглед Word документ, натиснете *§* и изберете Офис > Quickword. Изберете документа и натиснете ().

Използвайте клавиша за превъртане, за да се движите из документа.

За да търсите в документа текст, изберете Опции > Намери > Опции.

Можете също да изберете Опции и някое от следните:

Фаворити – За да отидете в началото, на избрана позиция или в края на документа.

Мащаб – За да увеличите или намалите мащабирането.

Автом. превъртане – За да започнете автоматично превъртане през документа; натиснете (•), за да спрете превъртането.

Съвет: Натиснете ), за да забавите, или , за да ускорите автоматичното превъртане.

### Повече информация

Ако срещнете проблеми с Quickword, посетете www.quickoffice.com за повече информация.

Можете да получите поддръжка и като изпратите имейл на адрес <u>supportS60@quickoffice.com</u>.

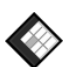

### Quicksheet 📧

Quicksheet за вашия Nokia N72 поддържа най-често използваните възможности на Microsoft Excel 97, 2000, 2003 и XP. С Quicksheet можете да получавате Excel файлове и да ги четете на дисплея на вашето устройство.

Quicksheet поддържа файлове с електронни таблици, запаметени в .xls формат от Microsoft Excel 97, 2000, 2003 и XP.

Забележка: Не се поддържат всички варианти или възможности на споменатите файлови формати.

Quicksheet притежава следните възможности:

- Превключвайте между работните листове само с две щраквания.
- Търсете из електронната таблица текст в стойност или формула.
- Преоразмерете колони и замразете редове или колони.
- Съхранете електронната таблица в картата с памет за мигновен достъп.

Отваряйте файлове по следните начини:

- Натиснете 
  и изберете Офис > Quicksheet.
  Изберете Опции > Прегледай, за да прегледате и отворите документи, записани в паметта на устройството или в картата с памет.
- Отваряне на приложение към получена електронна поща (мрежова услуга).
- Изпратете документ, като използвате Bluetooth връзка с вашата Входящи в Съобщ..
- Изберете Файлове, за да прегледате и отворите документи, записани в паметта на устройството или в картата с памет.
- Разгледайте уеб страници. Преди да разглеждате, уверете се, че вашето устройство е настроено с точка за достъп до Интернет.

### Работа с електронни таблици

Натиснете **5** и изберете **Офис > Quicksheet**. За да отворите файл с електронна таблица, превъртете до него и натиснете **()**.

Можете също да изберете Опции и някое от следните:

Файлове > Сортирай – За да сортирате текущо избраните файлове по име, размер, дата или разширение на името.

Файлове > Търси – За да търсите файлове само в Пощенска кутия или във всички папки на устройството и в картата с памет.

**Детайли** – За да видите размера на текущия файл и кога той е бил модифициран за последен път.

### Разглеждане на електронни таблици

За да отворите за преглед електронна таблица, натиснете 🕼 и изберете Офис > Quicksheet. Изберете файла с електронната таблица и натиснете •.

Използвайте клавиша за превъртане, за да се движите из електронната таблица.

За да превключвате между работните листове, изберете Опции > Отиди на, превъртете до работния лист и натиснете ОК. За да търсите из електронната таблица текст в тялото на стойност или формула, изберете Опции > Намери > Опции.

За да смените начина, по който се показва електронната таблица, изберете Опции и някое от следните:

Смени размер екр. – За да превключвате поред между цял екран и част от екрана.

Ниво мащаб – За да увеличите или намалите мащабирането.

Замрази – За да запазите осветяването на маркирания ред, колона или и двете, докато се движите из електронната таблица.

Рег.ширина колона – Натиснете ) или , за да направите дадена колона по-тясна или по-широка. Когато колоната е с желаната широчина, натиснете ).

### Повече информация

Ако срещнете проблеми с **Quicksheet**, посетете <u>www.quickoffice.com</u> за повече информация.

Можете да получите поддръжка и като изпратите имейл на адрес <u>supportS60@quickoffice.com</u>.

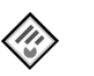

### Quickpoint 🔳

Quickpoint за вашия Nokia N72 поддържа най-често използваните възможности на Microsoft PowerPoint 97, 2000 и XP. С Quickpoint можете да получавате презентации с PowerPoint и да ги четете на дисплея на вашето устройство.

☆ Съвет: Quickpoint поддържа презентации, създадени във формат .ppt с Microsoft PowerPoint 97, 2000 и XP.

Забележка: Не се поддържат всички варианти или възможности на споменатите файлови формати.

Quickpoint притежава следните възможности:

- Разглеждане по четири начина: обща структура, бележки на лектора, слайдове и умалени изображения
- Съхранение на презентациите в картата с памет за незабавен достъп

Отваряйте файлове по следните начини:

 Натиснете У и изберете Офис > Quickpoint.
 Изберете Опции > Прегледай, за да прегледате и отворите документи, записани в паметта на устройството или в картата с памет.

- Отваряне на приложение към получена електронна поща (мрежова услуга).
- Изпратете документ, като използвате Bluetooth връзка с вашата Входящи в Съобщ..
- Изберете Файлове, за да прегледате и отворите документи, записани в паметта на устройството или в картата с памет.
- Разгледайте уеб страници. Преди да разглеждате, уверете се, че вашето устройство е настроено с точка за достъп до Интернет.

### Работа с презентации

Натиснете **С** и изберете **Офис** > **Quickpoint**.

Можете също да изберете Опции и някое от следните:

Файлове > Сортирай – За да сортирате текущо избраните файлове по име, размер, дата или разширение на името.

Файлове > Търси – За да търсите файлове само в Пощенска кутия или във всички папки на устройството и в картата с памет.

Детайли – За да видите размера на текущия файл и кога той е бил модифициран за последен път.

### Преглед на презентации

За да отворите за преглед презентация, натиснете и изберете Офис > Quickpoint. Превъртете до някоя презентация и натиснете ().

За да превключвате между изгледи Структура, Бележки, Слайд и Миниатюри, натиснете 🕥 или ④.

Натиснете () или (), за да преминете към следващия или предишния слайд в презентацията.

За да превключвате поред между цял екран и част от екрана, изберете Опции > Смени размер екр..

За да разгънете или свиете елемент при преглед на обща структура, изберете Опции > Структура.

При преглед на слайдове на цял екран, натиснете:

- 1 за да намалите мащабирането
- 2 за да увеличите мащабирането
- 3 за да поберете слайда в екрана

### Повече информация

Ако срещнете проблеми с Quickpoint, посетете www.quickoffice.com за повече информация.

Можете да получите поддръжка и като изпратите имейл на адрес <u>supportS60@quickoffice.com</u>.

## Adobe Reader 📾

C Adobe Reader можете да четете PDF документи на дисплея на вашето устройство.

**Забележка:** Това приложение е оптимизирано за показване съдържанието на PDF документи на телефони и други мобилни устройства и предлага само част от пълната функционалност на версията за компютри.

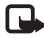

🕒 Забележка: Това приложение се предлага само за ограничен брой езици.

Отваряйте документи по следните начини:

- Натиснете *G* и изберете Офис > Adobe PDF. Изберете Опции > Търсене на файл, за да прегледате и отворите документи, записани в паметта на устройството или в картата с памет.
- Отворете приложение към получена електронна поща (мрежова услуга).
- Изпратете документ, като използвате Bluetooth връзка с вашата Входящи в Съобщ..
- Изберете Файлове, за да прегледате и отворите документи, записани в паметта на устройството или в картата с памет.

 Разгледайте уеб страници. Преди да разглеждате, уверете се, че вашето устройство е настроено с точка за достъп до Интернет.

### Работа с PDF файлове

За да преглеждате и работите с PDF файлове, натиснете **G** и изберете **Oduc** > Adobe PDF. Последните използвани файлове са показани в списъка на файловете. За да отворите документ, превъртете до него и натиснете (•).

Можете също да изберете Опции и някое от следните:

Търсене на файл – За да търсите PDF файлове в паметта на устройството или в картата с памет.

Настройки – За да промените текущото ниво на мащабиране и режима на преглед на PDF документи.

### Преглеждане на PDF файлове

След като отворите PDF файл, изберете Опции и някое от следните:

Мащабиране – За да увеличите или намалите мащабирането, или да зададете процент на машабиране. Можете също да преоразмерите документа, така че да се побере в ширината на екрана или да поберете цялата PDF страница на екрана.

Намери – За да търсите текст в документа.

Покажи – За да разглеждате документа на цял екран. Можете също да завъртите PDF документа на 90 градуса в една от двете посоки.

Отиди на – За да отидете на избрана страница, на следващата или предишната страница, на първата или последната страница.

Запамети – За да запаметите файла в паметта на устройството или в картата с памет.

Настройки – За да промените коефициента на мащабиране по подразбиране или режима на преглед по подразбиране.

**Детайли** – За да покажете свойствата на PDF документа.

### Повече информация

За повече информация, посетете <u>www.adobe.com</u>.

За да споделите въпроси, предложения и информация относно приложението, посетете потребителския форум за Adobe Reader за операционна система Symbian <u>http://adobe.com/support/forums/main.html</u>.

|   |   | - |   |    |
|---|---|---|---|----|
|   |   |   |   |    |
|   |   |   |   |    |
|   | _ | _ | - | ι. |
| c | _ | _ | _ |    |

# Отпечатване на информация 📧

**Забележка:** Това приложение се предлага само за ограничен брой езици.

Натиснете 49 и изберете Офис > Info print. Приложението Info print ви позволява да разпечатвате по безжичен път направо от вашето устройство. Можете да разпечатвате от вашето устройство различно съдържание на принтер с Basic Print Profile (BPP) и възможност за Bluetooth връзка (например, HP Deskjet 450 Mobile Printer и HP Photosmart 8150). Това включва мултимедийни и текстови съобщения, текст на имейл, контакти, календар и бележки.

При контактите приложението поддържа следните полета: телефон, факс, мобилен, имейл, URL и адрес.

### Повече информация

За повече информация посетете www.hp.com/eur/phoneprinting.

## Свързване

#### Безжична клавиатура 🔳

За да настроите клавиатурата Nokia Wireless Keyboard или друга съвместима безжична клавиатура, поддържаща профила на Bluetooth Human Interface Devices (HID) за работа с вашето устройство. използвайте приложението Безжична клавиатура. Клавиатурата ви позволява удобно да въвеждате текст, като използвате пълното подреждане QWERTY. за да създадете текстови съобщения, електронна поща и записи в календара.

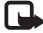

**Вабележка:** Това приложение се предлага само за ограничен брой езици.

- Активиране на свързване с Bluetooth на вашето **устройство**.
- 2 Включете клавиатурата.
- **3** Натиснете 🔐 и изберете Свързв. > Безжична клавиатура.
- 4 Изберете Опции > Find keyboards, за да започнете търсенето на устройства с Bluetooth връзка.
- 5 Изберете клавиатурата от списъка.

За да сдвоите клавиатурата с вашето устройство, въведете в устройството избрана от вас парола (с дължина от 1 до 9 цифри), въведете не по-късно от 30 секунди същата парола на клавиатурата и натиснете клавиша Enter на клавиатурата. Не е нужно да си записвате паролата, защото когато отново се наложи да сдвоявате клавиатурата с вашето устройство, може да използвате различна парола.

За да въвеждате цифрите на паролата, възможно е да се наложи да натиснете първо клавиша **Fn**.

- Ако бъдете попитани за подреждането на клавиатурата, изберете го от показания на вашето устройство списък.
- 8 Когато се появи наименованието на клавиатурата, нейното състояние се променя на Connected, зеленият индикатор на клавиатурата започва бавно да мига и клавиатурата е готова за използване.

За подробности относно работата и поддръжката на вашата клавиатура вижте ръководството за потребителя към нея.

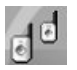

### Пряк разговор 📧

Пряк разговор (РТТ – Push to talk) (услуга на мрежата) е услуга за глас върху IP в реално време, реализирана върху мрежа за пакетно предаване на данни. Пряк разговор предоставя пряка гласова комуникация, осъществявана с натискане на един клавиш. Използвайте Пряк разговор за провеждане на разговор с един човек или с група хора.

Преди да можете да използвате услугата "Пряк разговор", трябва да зададете точка за достъп за "Пряк разговор" и да направите настройки. Възможно е също да получите настройките в специално текстово съобщение от доставчика на услугата Пряк разговор. За конфигуриране можете също така да използвате приложението SettingWizard, ако се поддържа от мобилния ви оператор. Вижте "SettingWizard", стр. 24.

#### Натиснете 🐓 и изберете Connect. > Push to talk.

При комуникацията Пряк разговор един говори, а другите слушат през вградения високоговорител. Участниците се редуват да си отговарят един на друг. Тъй като в даден момент само един от членовете на групата може да говори, максималното времетраене на сеанса за говорене е ограничено. Тя обикновено е зададена да бъде 30 секунди. За подробности относно времетраенето на сеанса за говорене във вашата мрежа се свържете със съответния оператор или доставчик на услуги.

Предупреждение: Не дръжте устройството близо до ухото си, когато се използва високоговорителят, защото звукът може да е много силен.

Телефонните повиквания винаги имат приоритет пред разговорите от вида "Пряк разговор".

# Задаване на точка за достъп за "Пряк разговор"

Много доставчици на услуги ще изискат от вас да използвате Интернет точка за достъп (IAP) като ваша основна точка за достъп. Други доставчици на услуги позволяват използването на WAP точка за достъп. За повече информация се обърнете към вашия доставчик на услуги.

Ако нямате WAP връзка, може да се наложи да се консултирате с вашия доставчик на услуги за съдействие при първото свързване или посещение www.nokia.com/phonesettings.

### Настройки за Пряк разговор

Натиснете **5**7 и изберете Connect. > Push to talk > Options > PTT settings.

Изберете User settings и въведете следните настройки:

Incoming PTT calls – Изберете Notify, за да получите уведомяване за входящи повиквания. Изберете Auto-accept, ако желаете да отговаряте автоматично на повикванията за ПР. Изберете Not allowed, ако желаете да отказвате автоматично повикванията за ПР.

PTT call alert tone – Изберете Set by profile, ако искате настройките за аларми, свързани с входящи ПР повиквания, да повтарят тези за всички входящи повиквания от активния ви профил.

Callback request tone – Изберете тон на заявките за обратно повикване.

Application start-up – Укажете дали желаете да се регистрирате в услугата Пряк разговор при включването на устройството.

Default nickname – Въведете вашия псевдоним, който да се показва на другите потребители. Вашият доставчик на услуги може да е забранил промяната на тази опция във вашия телефон. Show my PTT address – Изберете In 1 to 1 calls, In group calls, In all calls или Never. Вашият доставчик на услуги може да е забранил някои от тези опции във вашето устройство.

Show my login status – Изберете Yes, ако искате състоянието ви да бъде показвано, или No, ако искате състоянието ви да остане скрито.

Изберете Connection settings и въведете следните настройки:

Domain – Въведете името на домейна, както сте го получили от доставчика на услуги.

Access point name – Въведете името на точката за достъп за "Пряк разговор". Името на точката за достъп е нужно, за да се установи връзка с GSM/GPRS мрежата.

Server address – Въведете IP-адреса или името на домейна на сървъра за "Пряк разговор", както сте го получили от доставчика на услуги.

User name – Въведете вашето потребителско име, получено от доставчика на услуги.

PTT password – Въведете парола, ако е необходима, за да се осъществи връзка за данни. Паролата обикновено се предоставя от доставчика на услуги и често се прави разлика между главни и малки букви.

### Регистрирайте се, за да започнете "Пряк разговор"

Натиснете 49 и изберете Connect. > Push to talk. При стартиране, "Пряк разговор" автоматично се регистрира към услугата.

Когато регистрирането е успешно, "Пряк разговор" автоматично се свързва към каналите, които са били активни, когато приложението е било затворено последния път. При загубване на връзката, устройството автоматично се опитва да се регистрира отново и това продължава, докато не излезете от Пряк разговор.

### Изход от "Пряк разговор"

Натиснете 😯 и изберете Connect. > Push to talk > Options > Exit. Показва се Switch Push to talk off after exiting application?. Изберете Yes, за да излезете ида затворите услугата. Ако искате да оставите приложението активно във фонов режим, изберете No. Ако са отворени няколко приложения и искате да преминете от едно от тях в друго, натиснете и задръжте  ${\bf Q}$ .

### Осъществяване на разговор "един с един"

Изберете Options > PTT contacts.

Изберете от списъка контакта, с който желаете да говорите, и натиснете **Options** > Talk 1 to 1.

Натиснете  $\checkmark$  и го задръжте натиснат, докато говорите. Когато преустановите говоренето, отпуснете  $\backsim$ .

Можете също да говорите с контакта като натиснете и задържите и в другите екрани на приложението Push to talk, например в екрана с контактите. За да можете да проведете нов телефонен разговор, трябва първо да прекратите разговора "един с един". Изберете Disconnect или натиснете **С**.

Съвет! Не забравяйте, че при Пряк разговор трябва да държите устройството пред себе си, за да можете да виждате дисплея. Говорете в микрофона и не закривайте високоговорителя с ръка.

## Отговор на повикване за разговор "един с един"

Натиснете 🥌 за започване на разговор "един с един" или 🛥 – за да отхвърлите повикването.

Съвет! Можете също да осъществите разговор "един с един" или групов разговор от Контакти. Изберете Options > PTT > Talk 1 to 1 или Make PTT group call.

## Осъществяване на групово повикване

За да повикате група контакти, изберете Options > PTT contacts, маркирайте контактите, с които желаете да говорите, и натиснете Options > Make PTT group call.

# Абонирайте се за регистрационен статус на другите

За да включите или изключите показването на онлайн състоянието на участници в "Пряк разговор", изберете Options > PTT contacts, контакта и Options > Show login status или Hide login status.

# Изпращане на заявка за обратно повикване

B PTT contacts превъртете до желаното име и изберете Options > Send callback request.

#### Отговаряне на заявка за обратно повикване

Когато някой ви изпрати заявка за обратно повикване, на екрана в режим готовност се изписва 1 new callback request. Изберете Show, за да отворите Callback inbox. Изберете контакт и Options > Talk 1 to 1, за да започнете разговор "един към един".

### Канали

Можете да се включите в предварително конфигурирани публични канали. Публичните канали са отворени за всеки, който знае URL на канала.

Когато сте свързани към канал и говорите, всички присъединили се членове на канала ви чуват. Възможно е да има до пет едновременно активни канала. Когато е активен повече от един канал, използвайте Swap, за да смените канала, в който искате да говорите.

#### Изберете **Options** > **PTT channels**.

За да се свържете за първи път с предварително настроен публичен канал, изберете Options > New channel > Add existing. Когато се присъединявате към предварително настроен канал, трябва да попълните URL на канала.

#### Създаване на собствени канали

За да създадете нов предварително настроен канал, изберете Options > New channel > Create new.

Можете да създавате собствени публични канали, да избирате име за своя канал и да каните членове. Тези членове могат да поканят още членове на публичния канал.

Можете да създавате и частни канали. Само поканени от собственика потребители имат разрешение да се присъединяват и да използват частния канал.

За всеки един канал задайте следното: Channel name, Channel privacy, Nickname in channel и Channel thumbnail (по желание).

След като създадете канал, ще бъдете запитани дали искате да изпратите покани за участие в канала. Поканите за включване в канал представляват текстови съобщения.

#### Разговор в канал

За да говорите в канала, след като сте се регистрирали в услугата "Пряк разговор", натиснете 🕒 . Ще чуете сигнал, означаващ, че имате достъп.

Продължавайте да държите 🛏 натиснат, докато говорите. When you finish talking, release 🖕 .

Ако се опитате да отговорите на канала с натискане на , докато в същото време говори друг член, на дисплея се изписва Wait. Освободете , изчакайте събеседника да спре да говори и натиснете отново , когато говорещият е приключил. Можете също така да натиснете и задържите клавиша и да изчакате на екрана да се появи Talk.

Когато разговаряте в канал, първият натиснал при спиране на говоренето, ще е следващият, който ще говори.

Когато приключите повикването за "Пряк разговор", изберете Disconnect или натиснете **С**.

За да видите активните в момента членове на канал, когато в канала протича разговор, изберете Options > Active members.

За да поканите нови членове в канал, когато сте включени в този канал, изберете Options > Send invitation, за да отворите екрана за покани. Можете да каните нови членове само когато вие сте собственик на частния канал или когато каналът е публичен. Поканите за включване в канал представляват текстови съобщения.

### Отговаряне на покана за включване към канал

За да запаметите получена покана за включване в канал, изберете Options > Save PTT channel. Каналът се добавя към контактите ви за ПР, на екрана за каналите.

След като запаметите поканата за включване към канал, ще бъдете попитани дали желаете да се свържете към канала. Изберете Yes, за да отворите екрана със сеансите на "Пряк разговор". Устройството се регистрира в услугата, ако това вече не е извършено.

Ако отхвърлите или изтриете поканата, тя ще се запише във входящата ви кутия. За да се присъедините по-късно към канал, отворете съобщението с поканата и я запаметете. Изберете Yes в диалога за свързване към канала.

### Преглед на дневника на Пряк разговор

Натиснете (у и изберете Connect. > Push to talk > Options > PTT log. Дневникът съдържа следните папки: Missed calls, Received PTT calls и Created calls. За започване на разговор "един с един" от PTT log, натиснете **—**.

## Мое меню

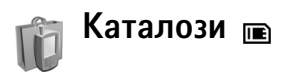

Каталози (услуга на мрежата) е мобилен магазин за купуване на съдържание, достъпен във вашето устройство.

С Каталози можете да намирате, преглеждате, купувате, изтегляте и обновявате съдържание, услуги и приложения, които работят на вашата Nokia N72. Разполагате под ръка с игри, мелодии за позвъняване, тапети, приложение и още много други неща. Достъпното съдържание зависи от мрежовия ви оператор и от доставчика на услуги.

Натиснете 🗗 и изберете Мое меню > Каталози. Изберете ОК, ако приемате този отказ от отговорност.

Каталози използва вашите услуги на мрежата, за да получи достъп до най-актуалното съдържание на повечето каталози. За информация относно допълнителни неща, достъпни чрез Каталози, свържете се с вашия мобилен оператор или доставчика на услуги.

Каталози получава текущи актуализации и по този начин ви доставя най-новото съдържание, което

вашият мобилен оператор или доставчик на услуги предлагат за вашето устройство. За да актуализирате каталозите ръчно, изберете Options > Обнови списъка.

### Настройки на Каталози

Приложението ще актуализира вашето устройство с последните каталози, налични от вашия мобилен оператор, от доставчика на услуги и от други достъпни канали. За да смените настройките, изберете Опции > Настройки >

Точка за достъп – Изберете коя точка за достъп да се използва за свързване към сървъра на доставчика на услуги.

Automatic open – Изберете Да, ако желаете съдържанието или приложението да бъде отворено автоматично след изтеглянето.

Preview confirmation – Изберете He, ако желаете да изтегляте автоматично мостра на съдържанието или приложението. Изберете Да, ако желаете да бъдете запитвани поотделно за всяко изтегляне на мостра.

Потвържд. покупка – Изберете Да, ако желаете да ви бъде искано потвърждение преди закупуване на съдържание или приложение. Ако изберете Не, процесът на закупуване започва незабавно след избиране на опцията Купи.

След като приключите с настройките, изберете Назад.

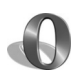

## Орега браузър 📧

За да влезете в Интернет, натиснете 🗣 и изберете **Мое меню** > www. С браузъра Opera можете да отворите страници, които използват кой да е от езиците: Extensible hypertext markup language (XHTML), Hypertext markup language (HTML), Extensible markup language (XML), или Wireless markup language (WML).

🕒 Забележка: Това приложение се предлага само за ограничен брой езици.

Проверете за наличността на услугите, цените и тарифите при вашия мрежов оператор или доставчик на услуги. Доставчиците на услуги ще ви предоставят и инструкции как да ползвате услугите им.

За да влезете в Интернет, трябва да сте конфигурирали на вашето устройство точка за достъп. За повече информация относно точките за достъп

вижте ръководството за потребителя към вашето **устройство.** 

### Разглеждане Интернет

Важно: Използвайте само услуги, на които се доверявате и които ви предлагат адекватна защита срешу и опазване от опасен софтуер.

Ще можете да влизате в Интернет, когато направите нужните настройки за връзка на вашето устройство Натиснете 🗣 и изберете Мое меню > www. За да отворите Интернет страница, натиснете 1, за да отворите поле за въвеждане на URL адрес или натиснете 2, за да прегледате маркери.

Браузърът Орега форматира Интернет страниците за разглеждане с компютър, така че да съответстват на ширината на дисплея на устройството (т. е. да съответстват на режима на екрана). За да се придвижвате из страницата, превъртете нагоре или надолу. За да изберете елементи от страницата, например линкове, бутони или полета на формуляри, превъртете наляво или надясно, за да се преместите на желания елемент, и натиснете 💽. На някои страници, създадени за показване на дисплеите на мобилни телефони, превъртането във всяка посока избира елементи.

За да прегледате страници в оригиналното им оформление, натиснете #. За да се премествате по страницата, използвайте клавиша за превъртане. За да изберете елементи от страницата, изберете **Focus**. превъртете на елемента и натиснете **()**. За да превъртите страницата отново, изберете Scroll. За да се върнете към режима на съответствие с размерите на дисплея. натиснете #.

За да преглеждате страници на цял екран, натиснете \*. За да се върнете към нормалния изглед. натиснете отново \*

За да отидете на предишната страница при работа с браузъра, изберете Назад.

За да запаметите маркер за текущата страница, натиснете 7.

Можете да изтегляте файлове, които не могат да бъдат показани на страницата на браузъра, като например палитри и видеоклипове. За да изтеглите елемент, преминете на линка и натиснете (•).

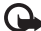

🕒 Важно: Инсталирайте приложения и друг софтуер само от източници, които предлагат необходимата защита от опасен софтуер.

Защитата на авторските права може да не позволи някои изображения, мелодии (включително тонове на звънене) и друго съдържание да бъдат копирани, модифицирани, прехвърляни или препращани.

За да промените дисплея, общите или фини настройки, изберете Options > Settings.

#### Прекъсване нае връзката

За да прекъснете връзката и затворите браузъра, изберете Options > Exit.

#### Изчистване на кеш паметта

Кеш паметта е място в паметта, която се използва за временно съхраняване на данни. Ако сте правили опит за достъп или сте осъществили достъп до конфиденциална информация, изискваща пароли, изчиствайте кеш паметта след всяко използване. Информацията или услугите, до които сте осъществили достъп, се запаметяват в кеш паметта. За да изчистите кеш паметта, изберете Options > Tools > Delete private data > Delete cache.

### Повече информация

За допълнителна помощ по функциите на програмата изберете Options > Tools > Help.

**Посетете** www.opera.com/support/tutorials/s60/ за повече информация.

## Инструменти

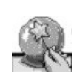

### SettingWizard 🔳

SettingWizard конфигурира вашето устройство за настройки за оператора (MMS, GPRS и Интернет), имейл, push to talk (мрежова услуга) и видео споделяне (мрежова услуга), основаващи се на получена от вашия мрежов оператор информация.

Забележка: За да използвате тези услуги, като активирате връзка с данни или други услуги, може да се наложи да се обърнете към вашия мрежов оператор или доставчика на услуги.

Натиснете 🕄 и изберете Инструм. > SettingWizard.

Изберете от менюто елемент, който желаете да конфигурирате, и натиснете ④.

### Електронна поща

 Когато изберете да конфигурирате настройките на електронната поща, SettingWizard открива вашия достъпен мрежов оператор и иска от вас да го потвърдите. Изберете ОК или превъртете до друг мрежов оператор и изберете ОК.

- Изберете от списъка доставчика на електронна поща.
- 3 Изберете изходящия сървър на пощата. Ако не сте сигурни, използвайте сървъра по подразбиране.
- 4 SettingWizard ви подканва да въведете подробностите на вашия имейл адрес, потребителско име и парола. Изберете ги едно след друго и изберете Опции > Промени. Въведете подробностите и изберете ОК.
- 5 Когато свършите, изберете Опции > ОК.
- **6** Изберете **ОК**, за да потвърдите, че искате да настроите пощенска кутия за конкретния оператор.
- 7 Изберете ОК.

### Push to talk

- Когато изберете да конфигурирате настройките (мрежова услуга) на вашия push to talk (Натисни&Говори), SettingWizard открива вашия достъпен мрежов оператор и иска от вас да го потвърдите. Изберете ОК или превъртете до друг мрежов оператор и изберете ОК.
- 2 Някои оператори изискват потребителско име, парола и прякор. Изберете ги едно след друго

и изберете Опции > Промени. Въведете подробностите и изберете OK.

- **3** Когато свършите, изберете Опции > ОК.
- 4 Изберете ОК, за да потвърдите, че искате да настроите Натисни ЕГовори за конкретния оператор.

### Оператор

- Когато изберете да конфигурирате настройките на вашия оператор, SettingWizard открива вашия достъпен мрежов оператор и иска от вас да го потвърдите. Изберете ОК или превъртете до друг мрежов оператор и изберете ОК.
- Изберете ОК, за да потвърдите, че искате да настроите вашето устройство за конкретния оператор.

### Повече информация

Ако срещнете проблеми в работата с SettingWizard, посетете уеб сайта за настройки на телефони Nokia на <u>www.nokia.com/phonesettings</u>.

## Мобилно търсене

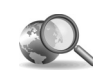

### Мобилно търсене 📧

Използвайте Мобилно търсене (Mobile Search) за достъп до водещите машини за търсене. Прост. удобен и бърз начин да откривате и да се свързвате с местни услуги, уеб сайтове, изображения и мобилно съдържание. Можете да откривате и да се обаждате на местни ресторанти и магазини, както и да използвате усъвършенствани картографски технологии, които да ви упътват до тяхното местоположение.

### Използване на Мобилно търсене

Натиснете 🚱 и изберете Търсене.

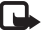

🕒 Забележка: Наличието на услугата може да зависи от страната, в която живеете, или от региона на продажби.

Когато отворите Мобилно търсене, ще се покаже списък с категории. Изберете категория (например Изображения) и въведете вашия текст в полето за търсене. Изберете Търсене и ще се появят резултатите ви.

### Повече информация

За допълнителна помощ по функциите на програмата изберете Опции > Помощ.

За повече информация посетете www.mobilesearch.nokia.com/.

## Yahoo! Go

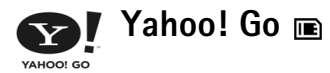

Работете с вашите фотоалбуми, електронна поща, мигновени съобщения и други – където и да сте. Правете всичко лесно, безопасно и с ведро настроение. С Yahoo! Go можете да сте далече и все пак да сте постоянно във връзка с вашия акаунт в Yahoo!.

**Забележка:** Някои приложения се предлагат само на ограничен брой езици.

Yahoo! Go ("с Yahoo напред!") ви дава възможност да имате достъп до услуги като Yahoo! Mail. Yahoo! Messenger, Yahoo! Photos, Yahoo! Search, както и да преглеждате новини и да изтегляте игри и тонове на звънене.

Yahoo! Go разполага с технология за еднократно регистриране, което означава, че е необходимо да се регистрирате единствено при първоначалното влизане.

Yahoo! Go се състои от следните четири основни функции:

- Yahoo! Mail
- Yahoo! Messenger

- Yahoo! Connections
- Yahoo! Photos

### Yahoo! Mail

Yahoo! Mail (Yahoo! Поща) ви дава възможност да получавате електронната си поща, докато сте в движение. Автоматичната синхронизация с вашия Yahoo! Mail акаунт гарантира, че всичко, което правите на вашето устройство (например изпращане на електронна поша, маркиране на електронни съобщения като прочетени или изтриване на електронни съобщения), незабавно се отразява във вашия онлайн Yahoo! акаунт.

### Yahoo! Messenger

Yahoo! Messenger (Yahoo! Вестоносец) ви дава възможност да провеждате "лафчета" с контактите си, използвайки вашето устройство. Можете да изпращате и получавате текстови незабавни съобщения ("лафчета"), емотикони, звуци и гласови "лафчета". да прикачвате изображения към "лафчетата" и да управлявате своя Yahoo! Messenger акаунт.

За да се вижда вашето състояние като "онлайн" от страна на контактите ви, нужно е с едно натискане на бутон да се регистрирате в Yahoo! Messenger. Устройството ви ще запамети данните за регистрирането, така че няма да е необходимо да ги въвеждате всеки път, когато пожелаете да работите с незабавни съобщения. Първоначалната настройка е да оставате регистрирани в Messenger в продължение на най-много 10 минути след всяко преминаване на устройството ви в неактивно състояние.

Удължаването на този период от време ще намали времето в режим на готовност на устройството ви.

Някои мрежи не поддържат едновременното използване на Yahoo! Messenger и приемането на видео повиквания и мултимедийни съобщения (MMS).

### Yahoo! Connections

Yahoo! Connections (Yahoo! Връзки) синхронизира устройството ви с вашия Yahoo! акаунт.

Yahoo! Connections стартира автоматично с всяко включване на устройството ви. Няма да ви се налага да отваряте браузъра, за да проверявате електронната си поща и други данни в Yahoo!. Също така можете да изпращате електронна поща от акаунта си в Yahoo! Mail, както и да преглеждате, създавате, променяте и изтривате контакти или събития и задачи в календара, с помощта на приложенията за електронни съобщения, контакти и календар във вашето устройство. Направените от вас промени се отразяват в акаунта ви в Yahoo!.

Yahoo! Connections показва състоянието на последното свързване, без значение дали е било успешно или не, и указва дали в момента се извършва обмен на данни. Приложението показва и часа на последния и на следващия насрочен обмен на данни.

### Yahoo! Photos

Yahoo! Photos (Yahoo! Снимки) ви помага да работите със снимките си и да ги споделяте. Yahoo! Photos във вашето устройство дава възможност да разглеждате и качвате изображения от устройството, както и да създавате връзки към Yahoo! Photos и да разглеждате албумите си в Интернет. Тази функция работи съвместно с Yahoo! Connections.

Всеки път, когато заснемете с устройството си фотография, Yahoo! Photos ще ви запита дали желаете да я добавите в албума си. Фотографиите, които качвате в Yahoo! Photos, се появяват:

- В албума ви в уеб сайта на Yahoo! Photos (в оригиналния им размер).
- В приложението Yahoo! Photos във вашето устройство (в умален размер).
- В Галерия в устройството (в оригиналния размер)

### Повече информация

За да научите повече за Yahoo! Go, за начина му на работа и за цените, както и за допълнителна помощ, посетете: www.yahoo.com/.

## За вашия компютър

🔊 Lifeblog 🖻 💿

Nokia Lifeblog е комбинация от софтуер за мобилен телефон и компютър, която ви дава възможност да поддържате мултимедиен дневник за нещата, които събирате с вашето устройство. Lifeblog автоматично организира вашите снимки, видеоклипове, аудио записи, текстови съобщения, мултимедийни съобщения и постинги за уеб-дневници в хронологичен ред, в който можете да прелиствате, търсите, споделяте, публикувате и архивирате. Както Nokia Lifeblog PC, така и Nokia Lifeblog mobile ви позволяват да изпращате или държите блог с елементите, за да могат да ги виждат останалите.

Nokia Lifeblog mobile автоматично следи вашите мултимедийни елементи. Използвайте Nokia Lifeblog във вашето устройство, за да прелиствате вашите елементи, да ги изпращате на други или да ги публикувате в Интернет. Свържете вашето устройство към съвместим компютър като използвате свързване чрез съвместим USB кабел за данни или по Bluetooth, за да прехвърлите или синхронизирате елементите на вашето устройство с тези на компютъра. Nokia Lifeblog PC ви позволява лесно да прелиствате и търсите елементите, събрани с вашето устройство. Достатъчно е натискането на един-бутон, за да върнете обратно на вашето устройство любимите си снимки, видеоклипове, текст и мултимедийни съобщения, като използвате съвместим USB кабел или Bluetooth свързване.

За съхранение можете да архивирате базата данни на вашия Lifeblog, като използвате твърдия диск на компютъра си, компактдискове, DVD дискове, флаш дискове или дискове, достъпни през мрежата. В допълнение към това, можете да помествате елементи на вашия уеб-дневник (блог).

Бележка: Това приложение се предлага само за ограничен брой езици.

За да стартирате Lifeblog в устройството си, натиснете 🚱 , и изберете Мое меню > Lifeblog > Опции > Отвори.

### Инсталиране на вашия компютър 💿

Преди да инсталирате Nokia Lifeblog на съвместим компютър, имате нужда от следното:

• 1 GHz Intel Pentium или равностоен, 128 MB RAM

- 400 MB свободно дисково пространство (ако трябва да се инсталират Microsoft DirectX и Nokia PC Suite)
- Разделителна способност 1024х768 и 24-битов цвят
- Графична карта с 32 МВ памет
- Операционна система Microsoft Windows 2000 или Windows XP

За да инсталирате Nokia Lifeblog на вашия компютър:

- Вижте компактдиска, предоставен към вашето устройство.
- Инсталирайте Nokia PC Suite (включва драйвери за кабели Nokia Connectivity за връзка през USB).
- 3 Инсталирайте Nokia Lifeblog PC.

Ако софтуерът Microsoft DirectX 9.0 още не инсталиран в компютъра, той се инсталира едновременно с Nokia Lifeblog PC.

# Свързване на вашето устройство към компютъра

За да свържете вашето устройство със съвместим компютър, като използвате съвместим USB кабел за данни:

- 1 Уверете се, че сте инсталирали Nokia PC Suite.
- 2 Свържете USB кабела за данни към устройството и компютъра. Когато за първи път свържете вашето устройство към съвместим компютър, след като сте

инсталирали PC Suite, компютърът инсталира конкретния драйвер за вашето устройство. Това може да отнеме време.

3 Стартирайте приложението Nokia Lifeblog PC.

За да свържете вашето устройство със съвместим компютър, като използвате безжичната технология Bluetooth:

- 1 Уверете се, че сте инсталирали на вашия компютър Nokia PC Suite.
- Уверете се, че сте сдвоили вашето устройството и компютъра чрез безжична технология Bluetooth с опцията Get Connected в Nokia PC Suite. Вижте "Nokia PC Suite", стр. 34 и ръководството за потребителя за вашето устройство.
- 3 Активирайте връзка по Bluetooth между вашето устройство и компютъра. За подробности вижте ръководството за потребителя към вашето устройство и документацията към компютъра.

### Копиране на елементи

След като сте свързали с помощта на USB кабел или по Bluetooth вашето устройство към съвместим персонален компютър, можете да копирате елементи между устройството и компютъра. За да копирате нови или променени елементи от вашето устройство в компютъра, както и да копирате избраните елементи от компютъра в устройството:

- 1 Стартирайте на вашия компютър приложението Nokia Lifeblog.
- 2 В приложението Nokia Lifeblog за компютър, изберете File > Copy from phone and to Phone.

Новите елементи от устройството са копирани в компютъра. Елементите от екрана **To phone** на компютъра ви се копират на устройството.

### Публикуване в Интернет

За да споделите най-добрите си записи в Lifeblog, изпратете ги във вашия уеб-дневник в Интернет, което ще позволи на другите да ги видят.

Първо трябва да създадете акаунт към доставчик на услуги за уеб-дневник, след това създайте един или повече уеб-дневници, които ще използвате като местоназначение на вашите публикувания, и накрая добавете акаунта на уеб-дневника към Nokia Lifeblog. Препоръчителната услуга за уеб-дневници за Nokia Lifeblog e TypePad на Six Apart, <u>www.typepad.com</u>.

На вашето устройство добавете акаунта за уебдневника към Lifeblog в настройките за уеб-дневник. На вашия компютър, редактирайте акаунтите в прозореца Edit weblog accounts. За да изпращате елементи от вашето устройство към Интернет:

- 1 В Timeline или Favourites, изберете елементите, които искате да публикувате в Интернет.
- 2 Изберете Опции > Post to Web.
- 3 Ако използвате тази възможност за първи път, Nokia Lifeblog ще изтегли списък на уеб дневниците от сървъра на уеб дневници.
- 4 Отваря се диалоговият прозорец за поместване в уеб дневник. Изберете желания уеб-дневник от Post to:. Ако сте създали нови уеб-дневници, за да актуализирате списъка на уеб-дневниците, изберете Опции > Refresh weblog list.
- 5 Въведете заглавие и надпис за публикацията. Можете също да напишете по-дълга история или описание в полето за съдържание на текста.
- 6 Когато всичко е готово, изберете Опции > Send.

За да публикувате в Интернет елементи от вашия компютър:

- В Timeline или Favourites изберете елементите (наймного 50), които искате да публикувате в Интернет.
- 2 Изберете Файл > Post to the Web.... Отваря се прозорецът Post to the Web.
- 3 Въведете заглавие и надпис за публикацията. Можете също да напишете по-дълга история или описание в полето за съдържание на текста.
- 4 Изберете желания уеб-дневник от списъка Post to:.

5 Когато всичко е готово, щракнете върху бутона Send.

### Импортиране на елементи от други източници

В допълнение към изображенията във формат .jpeg, вече намиращи се на устройството за създаване на изображения, можете да импортирате в Lifeblog изображения във формат .jpeg и .3gp, видеоклипове във формат .mp4, звукови файлове .amr и текстови файлове .txt от други източници (например CD или DVD дискове или папки на вашия твърд диск).

За да импортирате изображения или видеоклипове от компютър в Lifeblog PC:

- 1 В Timeline или Favourites изберете File > Import from PC.... Отваря се прозорецът Import.
- 2 Прегледайте списъка, за да намерите в него изображение или видеоклип, звуков или текстови файл, или отворете други папки, за да откриете файла, който желаете да импортирате. Използвайте списъка Look in, за да прегледате други дискове или устройства.
- 3 Изберете папка, файл или няколко файла. Можете да прегледате тяхното съдържание в **Preview:**.

4 Щракнете върху Отвори, за да импортирате папката (вкл. съдържащите се в нея подпапки) или избраните файлове.

### Преглед на Линия на времето и Предпочитани

След като стартирате Lifeblog на вашия компютър, вие разполагате с няколко начина да се движите из екраните **Timeline** и **Favorites**. Най-бързият начин е да уловите плъзгача и бързо или бавно да го движите напред или назад. Другата възможност е да щракнете върху линията на времето, за да изберете дата, да използвате функцията **Go to date...** или клавишите със стрелки.

### Повече информация

За повече информация относно услугите за уеб-дневници и тяхната съвместимост с Lifeblog посетете <u>www.nokia.com/lifeblog</u> или натиснете F1 в приложението Lifeblog за компютър, за да отворите помощната информация на Lifeblog.

### Nokia PC Suite ⊙

Nokia PC Suite е комплект от приложения за компютър, разработени за използване с вашата Nokia N72.

За да инсталирате и използвате Nokia PC Suite, ще ви е необходим компютър, работещ под операционна система Microsoft Windows 2000 или XP, съвместим с USB кабел или с Bluetooth или инфрачервена връзка.

За да може да използвате Nokia PC Suite, трябва да го инсталирате на вашия компютър. За повече информация вижте компактдиска.

На компактдиска се намира пълно ръководство за потребителя на Nokia PC Suite в електронен формат.

# Свързване на вашето устройство към компютъра

Съветникът Get Connected ще ви помогне да свържете вашето устройство към съвместим компютър. След като изпълните предлаганите от съветника стъпки, вие ще сте осъществили връзка между вашето устройство и компютъра и ще можете да започнете да използвате приложенията в състава на Nokia PC Suite, които изискват връзка с компютър.

- 1 Инсталирайте Nokia PC Suite. Get Connected се отваря автоматично.
- 2 Изберете какъв тип връзка да използвате, когато свързвате устройството към компютър.
- 3 Следвайте инструкциите на екрана, за да свържете устройството към компютъра.

За да отворите по-късно Get Connected (например, за да настроите друг тип връзка), изберете **Get Connected** в Nokia PC Suite.

### Синхронизиране

С Nokia PC Sync можете да синхронизирате контакти, календар, задачи и бележки между вашето устройство и мениджър на лична информация (Personal Information Manager – PIM), инсталиран на съвместим компютър, което ви позволява да поддържате актуална информацията както на вашето устройство, така и на съвместим компютър.

- 1 Стартирайте Nokia PC Suite.
- 2 Свържете вашето устройство към персонален компютър с помощта на съвместим USB кабел или използвайте Bluetooth връзка.
- 3 Изберете Synchronise в Nokia PC Suite.
  - Бележка: Когато се свържете за първи път, съветник ще ви помогне да настроите режима по подразбиране на синхронизирането.

Съвет: Можете да настроите устройството и компютъра така, че да синхронизират данните автоматично, когато устройството е свързано към компютъра и Nokia PC Suite е активирана.

### Архивиране и възстановяване на данни

Архивирайте данните от вашето устройство на компютър и възстановете в устройството съхранените на съвместим компютър данни.

- 1 Стартирайте Nokia PC Suite.
- 2 Свържете вашето устройство към персонален компютър с помощта на съвместим USB кабел или използвайте Bluetooth връзка.
- 3 Изберете Back up and restore в Nokia PC Suite.
- 4 На страница Select a task изберете Make a backup... или Restore backup....
- 5 Следвайте инструкциите от екрана.
- Съвет: За да избегнете потенциалната опасност от загуба на данни, препоръчва се да архивирате редовно съдържанието на вашето устройство.

# Съхраняване на изображения и видеоклипове

С Image Store можете да съхранявате изображения и видеоклипове от вашето устройство на съвместим компютър. Приложението проверява паметта на устройството и на картата с памет за нови изображения и видеоклипове, направени след последния път, когато са били съхранявани изображения, и ги записва в компютъра.

Защитата на авторските права може да не позволи някои изображения, мелодии (включително тонове на звънене) и друго съдържание да бъдат копирани, модифицирани, прехвърляни или препращани.

- 1 Стартирайте Nokia PC Suite.
- 2 Свържете вашето устройство към персонален компютър с помощта на съвместим USB кабел или използвайте Bluetooth връзка.
- 3 Изберете Store images в Nokia PC Suite.
- 4 Когато използвате за първи път Image Store, отваря се прозорецът на съветника за настройка. Трябва да завършите настройката, за да можете да съхранявате файлове от вашето устройство на компютър. Следвайте инструкциите от екрана.
- 5 Изберете Store Now в главния прозорец на Image Store. Image Store претърсва паметта на устройството и тази на картата с памет за нови

изображения и видеоклипове, направени след последната сесия на съхраняване на изображения на компютъра. В зависимост от видовете файлове, избрани в настройката, всички нови изображения и видеоклипове се съхраняват на персоналния компютър.

## Прехвърляне на информация и снимки

С Nokia Phone Browser можете да обработвате съдържанието в папките на вашето устройство посредством Windows Explorer. Прехвърляне на информация и снимки от устройство на устройство или от устройство на съвместим компютър.

Защитата на авторските права може да не позволи някои изображения, мелодии (включително тонове на звънене) и друго съдържание да бъдат копирани, модифицирани, прехвърляни или препращани.

- 1 Стартирайте Nokia PC Suite.
- 2 Свържете вашето устройство към персонален компютър с помощта на съвместим USB кабел или използвайте Bluetooth връзка.
- **3** Изберете Transfer Files в Nokia PC Suite.
- 4 B Windows Explorer изберете My Computer > Nokia Phone Browser > Nokia N72.

- **5** Изберете под-папката на устройството, която желаете да прегледате.

### Прехвърляне на музика

С Nokia Audio Manager можете да създавате и организирате цифрови музикални файлове в съвместим компютър и да ги прехвърляте на съвместимо устройство или от устройство на устройство.

Защитата на авторските права може да не позволи някои изображения, мелодии (включително тонове на звънене) и друго съдържание да бъдат копирани, модифицирани, прехвърляни или препращани.

- 1 Стартирайте Nokia PC Suite.
- 2 Свържете вашето устройство към персонален компютър с помощта на съвместим USB кабел или използвайте Bluetooth връзка.
- 3 Изберете Transfer Music в Nokia PC Suite.

### Свързване към интернет

One Touch Access настройва автоматичен достъп през модем съобразно мрежовия оператор или доставчика на услуги (мрежова услуга). Можете бързо да осъществите мрежова връзка като използвате вашето устройство вместо модем с помощта на GPRS връзка в GSM мрежа.

Уверете се, че на вашето устройство е активирана връзка за обмен на данни. За повече информация се свържете с вашия доставчик на услуги.

Ако искате да използвате стандартен безжичен Bluetooth модем, за да използвате One Touch Access, трябва да сте инсталирали драйверите за модем с Bluetooth.

#### Настройване на достъп през модем

One Touch Access включва съветник за настройване, който ви позволява да конфигурирате параметрите на връзката. Следвайте инструкциите от екрана.

#### Установяване на модемна връзка

- 1 Стартирайте Nokia PC Suite.
- Свържете вашето устройство към съвместим компютър.
- **3** Изберете **Connect to the Internet** в Nokia PC Suite.
- 4 One Touch Access се свързва към Интернет след 10 секунди. Можете също да изберете Connect, за да започнете връзка.

### Повече информация

За повече информация и за да изтеглите последната версия на Nokia PC Suite, посетете www.nokia.com/pcsuite.

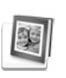

# Adobe Photoshop Album Starter Edition ⊙

Adobe Photoshop Album Starter Edition 3.0 ви помага да намирате, коригирате и лесно да споделяте вашите снимки, като използвате съвместим компютър. С тази версия на Starter Edition можете да:

- Използвате маркери, за да организирате вашите снимки по начин, позволяващ лесното им намиране.
- Използвате преглед в календар, за да прегледате всичките си цифрови снимки на едно място.
- Коригирате често срещаните дефекти в снимките с едно щракване.
- Споделяте снимки по много начини: изпращате с имейл, отпечатвате у дома или изпращате до мобилни устройства.

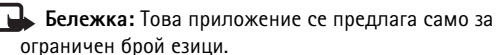

### Инсталиране

Инсталирайте приложението Starter Edition на вашия компютър от компактдиска, приложен към вашето устройство. Starter Edition изисква операционна система Microsoft Windows 2000 или XP, Nokia PC Suite 6.5 или по-нова версия за връзка между вашето устройство и компютър, и Apple QuickTime 6.5.1. или по-нова версия, за да гледате или редактирате видеоклипове.

Nokia PC Suite се намира на CD-ROM диска, приложен към вашето устройство. Ако на вашата система не е инсталиран Apple<sup>®</sup> QuickTime<sup>®</sup>, можете да го инсталирате от <u>www.apple.com/quicktime/download</u>.

Следвайте инструкциите за инсталиране от екрана.

### Прехвърляне на снимки и видеоклипове от вашето устройство на компютър

Има два начина да прехвърлите снимки от вашето устройство към Starter Edition.

За да прехвърляте автоматично снимки и видеоклипове към съвместим компютър:

 Свържете вашето устройство със съвместим компютър, като използвате USB кабел за данни. На компютъра ще се отвори диалогов прозорец Adobe Photo Downloader и автоматично ще бъдат избрани новите изображения и видеоклипове, създадени след последната сесия по прехвърляне на изображения.

- 2 За да започнете прехвърлянето, щракнете върху Get Photos. Всички избрани файлове ще бъдат импортирани в Starter Edition. Всички фотоалбуми, създадени от вас във фотогалерията, автоматично ще бъдат прехвърлени в Starter Edition и ще бъдат маркирани.
- 3 Можете да изберете да изтриете файловете от вашето устройство, след като са прехвърлени в Starter Edition.

За да разрешите или забраните автоматичното отваряне на диалоговия прозорец Adobe Photo Downloader, щракнете с десния бутон върху иконата на лентата със задачи.

За да прехвърлите ръчно снимки към съвместим компютър:

- Свържете вашето устройство към съвместим компютър, като използвате предоставения с устройството USB кабел или Bluetooth връзка.
- **2** Стартирайте приложението Starter Edition.
- 3 В лентата с бързи команди щракнете на Get photos > From Camera, Mobile Phone или Card

Reader. Отваря се диалоговият прозорец Adobe Photo Downloader.

- 4 Щракнете върху Get Photos, за да започнете прехвърлянето. Всички избрани файлове ще бъдат импортирани в Starter Edition. Всички фотоалбуми, създадени от вас във фотогалерията, автоматично ще бъдат прехвърлени в Starter Edition и ще бъдат маркирани.
- 5 Можете да изберете да изтриете файловете от вашето устройство, след като са прехвърлени в Starter Edition.

### Прехвърляне на снимки

### и видеоклипове от компютър към вашето устройство

За да прехвърлите обратно на вашето устройство редактирани снимки и видеоклипове:

- Свържете вашето устройство към съвместим компютър, като използвате предоставения с устройството USB кабел или Bluetooth връзка.
- 2 Стартирайте приложението Starter Edition.
- 3 Изберете снимките и видеоклиповете, които искате да прехвърлите на вашето устройство.
- 4 Натиснете Share от лентата за бързи команди и изберете Send to Mobile Phone.
- 5 Щракнете на ОК.

# Преглеждане на снимките на цял екран

Прегледайте на цял екран снимки, завъртете ги, коригирайте ги и ги маркирайте за отпечатване.

За да разглеждате снимки на цял екран:

- 1 Изберете снимките.
- 2 От менюто File изберете View > Full Screen Slideshow. Започва слайдшоуто.
- 3 За да завъртите, коригирате и маркирате за отпечатване снимки, използвайте мишката за избор на иконите в долния край на екрана.

### Споделяне на снимки в имейл

Когато изпращате в Starter Edition прикачени към електронна поща снимки, размерът на файловете и на слайдшоуто автоматично се намалява.

За да изпратите вашите снимки и слайдшоу в електронна поща:

- 1 Изберете снимките.
- 2 Изберете от лентата за бързи команди Share > Email.
- 3 Когато за първи път изпращате снимки или слайдшоу в електронна поща, трябва да изберете клиент за електронна поща. Starter Edition използва

избрания клиент за електронна поща в цялата бъдеща кореспонденция по ел. поща.

- **4** Изберете дали искате да изпратите снимките като слайдшоу или прикачени поотделно.
- 5 Щракнете на **ОК**. Отваря се прозорецът за съобщение на ел. поща.

### Отпечатване на снимки

Отпечатайте висококачествени снимки във всякакво оформление.

- 1 Изберете снимките.
- 2 Изберете от лентата за бързи команди Print и от менюто изберете Print.
- 3 Select layout and size.
- 4 Щракнете на Print.

# Подреждане и търсене на снимките по дата

Starter Edition автоматично подрежда вашите снимки по дата, така че да е лесно да се намират.

Има два начина да намирате снимки по дата: разглеждане в екран photo well и Календар.

За да търсите снимки, като използвате photo well:

1 Изберете от лентата за бързи команди Photo Well.

2 Върху времевата ос под лентата за бързи команди изберете месеца на снимките, които искате да разгледате. В photo well се показват снимките от този месец.

За да търсите снимки, като използвате екрана Календар:

- 1 Изберете от лентата за бързи команди Calendar View.
- 2 От екрана Календар изберете ден със снимка, за да разгледате всички направени през този ден снимки.
- Превъртете от месец на месец с помощта на бутоните със стрелки в горния край на календара.

# Организиране и търсене на снимки с използване на маркери

За да намирате снимки, използвайте маркери с ключови думи, свързани с хората, мястото, събитието или други характерни особености на направената снимка. Като маркирате вашите снимки, не се налага да помните името на файла, датата или папката, където е записана всяка отделна снимка.

Щракнете върху Organize в лентата за бързи команди, за да отворите екрана Tag.

За да създадете ваш маркер:

- 1 Щракнете върху New в прозореца Tag и изберете New Tag.
- 2 В диалоговия прозорец Create Tag използвайте меню Category, за да изберете категорията, към която да бъде показван маркера.
- **3** В текстовия прозорец **Name** въведете името на желания маркер.
- 4 В текстовия прозорец Note въведете произволна информация, която искате да добавите към маркера.
- 5 Щракнете на ОК.

Маркерът се появява в прозореца **Тад** под избраната от вас категория или под-категория.

За да прикрепите маркер към снимка, преместете го с влачене от прозореца **Тад** върху снимката във photo well.

За да търсите из вашите снимки, щракнете двукратно върху маркер в прозореца **Тад** – търсенето ще намери всички снимки, към които е прикачен този маркер.

За да стесните обхвата на снимки и да преминете към конкретен месец, щракнете върху лентата в линията на времето.

Ако създадете нов албум, добавите снимки в него и прехвърлите снимките в Starter Edition, информацията за албума ще се показва като нов маркер в **Imported tags**.

### Коригиране на снимки

Starter Edition предлага средства за коригиране на най-често срещаните проблеми при снимките.

За да коригирате снимки:

- 1 Изберете снимка от photo well.
- 2 Щракнете върху Fix photo в лентата за бързи команди. Starter Edition прави копие на оригиналната снимка за целите на редактирането. За да коригирате снимката автоматично, изберете Auto Smart Fix.

За да коригирате снимката ръчно, изберете Fix Photo Window... и някое от следните:

General – Избира авто-коритгиране на цвят, нива, контраст и рязкост.

**Сгор** – изрязва снимката, за да подобри композицията и подчертае елемент от изображението.

Red Eye – коригира ефекта "червени очи", дължащ се на използването на светкавица.

### Възпроизвеждане и редактиране на видеоклипове

За да възпроизведете вашите видеоклипове, щракнете двукратно върху файла с видеоклипа и после натиснете **Play** под видеопрозореца. За да редактирате, размествате и изтривате сцени в заснетите клипове:

- Щракнете с десен бутон върху файл с видеоклип и изберете Edit Mobile Movie. В прозореца за видео ще се покаже първият кадър на клипа. Синият маркер върху линията на времето под прозореца за видео показва кадъра, който гледате.
- 2 За да възпроизведете, спрете, прекъснете, отидете в началото или в края на видеоклипа, използвайте бутоните за управление под прозореца за видео. От друга страна, за да се движите из видеоклипа, плъзнете маркера по линията на времето.
- 3 За да изберете сцена от видеоклипа, която да изрежете, преместите или изтриете, направете едно от следните:
  - Плъзнете маркерите за избор, разположени в началото и края на линията на времето.
  - За да маркирате началното време на избраното, натиснете и задръжте клавиша Shift, после щракнете върху линията на времето. За да маркирате крайния час, натиснете и задръжте Ctrl и щракнете върху линията на времето.
     След като сте избрали фрагмент, можете да плъзнете маркера за избор върху линията на времето.
- 4 За да изтриете от видеоклипа избрания фрагмент, кликнете върху **Delete** от лентата с инструменти.

За да изрежете само избрания фрагмент и изтриете частите извън него, натиснете бутона **Сгор** от лентата с инструменти.

За да копирате селекцията и я залепите към друг момент от времето, натиснете бутона **Сору** от лентата с инструменти. Изтеглете с плъзгане синия маркер върху линията на времето до желаната точка и натиснете бутона **Paste**.

### Повече информация

За допълнителна информация относно работата на програмата, изберете Help > Adobe Photoshop Album Help от главното меню.

За повече информация относно Starter Edition посетете www.adobe.com/products/photoshopalbum/starter.html.